تعديل اسم وكنية الطالب 1. قم بتسجيل الدخول الى الموقع

| الدخول إلى كلية الهندسة<br>المعلوماتية في جامعة حمص |
|-----------------------------------------------------|
| اسم المستخدم                                        |
| كلمة المرور                                         |
| تسجيل الدخول                                        |
| هل فقدت كلمة المرور؟                                |
| العربية (ar) × ملاحظة ملفات تعريف الارتباط          |

2. من هنا

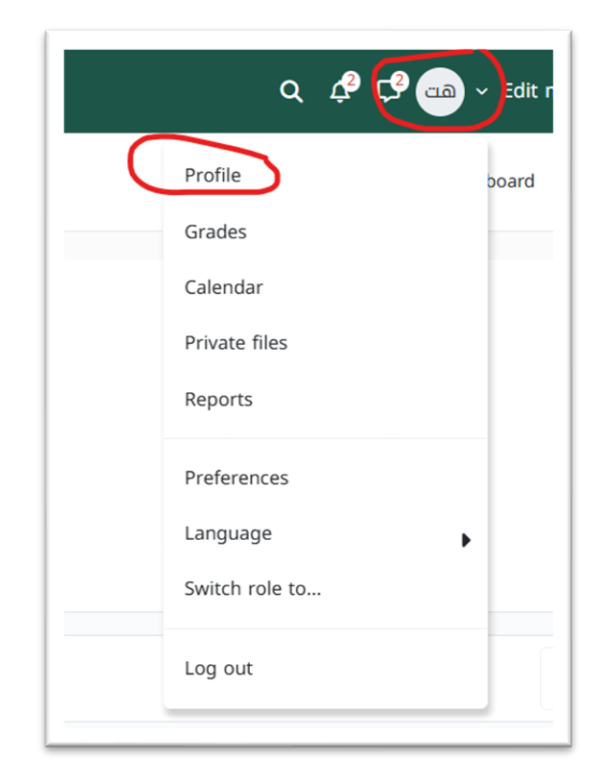

## 3. ثم Edit Profile

|                             | Reset page                                         |
|-----------------------------|----------------------------------------------------|
|                             |                                                    |
| Message                     | e                                                  |
|                             |                                                    |
|                             |                                                    |
| User details                | Reports                                            |
|                             | Edit profile Browser sessions                      |
| Email address               | Grades overview                                    |
| Visible to other course par | rticipants)                                        |
| Country                     |                                                    |
| Syrian Arab Republic        | Login activity                                     |
| <b>T</b> !                  | First access to site                               |
| Asia/Damassus               | Tuesday, 15 April 2025, 1:44 PM (29 days 19 hours) |
| Asia/Damascus               |                                                    |
|                             | Last access to site                                |
|                             | Thursday 15 May 2025 8:47 AM (1 sec)               |

4. قم بتعديل الاسم والكنية ان كان فيها نقص

| ✓ General            |   |                                   |
|----------------------|---|-----------------------------------|
| First name           | 0 |                                   |
| Last name            | 0 |                                   |
| Email address        | 0 | @Homs-univ.edu.sy                 |
| Email visibility     | ? | Visible to course participants \$ |
| MoodleNet profile ID | 8 |                                   |

5. وأخيرا اضغط

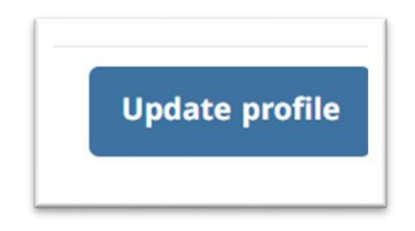